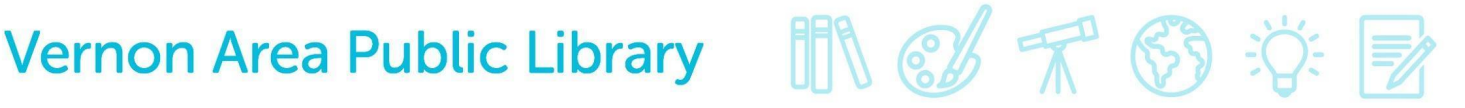

### Hoopla Digital – Tablet or Smartphone

#### You will need

- A valid Vernon Area Public Library Card
- A Tablet/ smartphone with Wi-Fi
- Hoopla digital app and account (instructions below)\*

#### To download app and create your Hoopla account

- 1. Go to your device's app store (for **Apple** products, the App Store and for select Android products, the Google Play Store), search for Hoopla (the app icon is pictured below), and install it.
- 2. For a Kindle Fire HDX: Previously, you had to allow the installation of applications in settings and download the Hoopla app from Slideme. Currently, the hoopla digital app is now compatible with 7" and 8.9" Kindle Fire HDX tablets running the latest Kindle OS software. Simply go to your Amazon app store on your Fire and search for Hoopla (icon pictured below). Note: if you do not see the Hoopla app in your Amazon App store your device is not compatible.

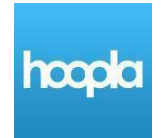

- 3. When it is installed open the app.
- 4. Touch the Sign Up option to begin creating an account (you can also create a Hoopla account through your browser and then just sign in in the app).

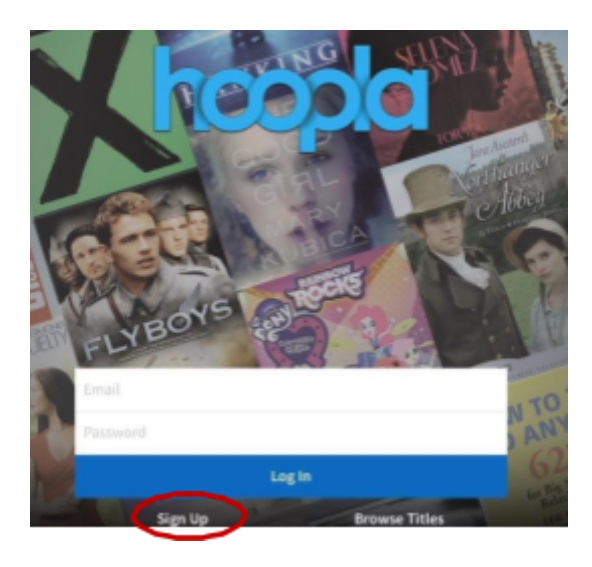

# Vernon Area Public Library 🛛 👖 🗭 🛣 🎲

5. Select if you would like the app to use your location to help you locate the library (either option is fine to select).

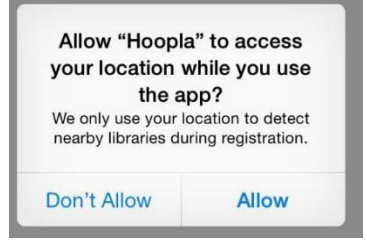

6. Select the Vernon Area Public Library as your library.

| Choose Your Library                   |
|---------------------------------------|
|                                       |
| Vernon Area Public Library            |
| Indian Trails Public Library          |
| Cook Memorial Public Library District |
| Deerfield Public Library              |
| Prospect Heights Library              |
| Or, search for your library:          |
| Search                                |

7. Enter an Email, password, and your Library Barcode Number (the 14 digit number on the back of your card). You don't need to enter a PIN. Touch Sign Up.

| Choose Your Library                  | Account Information                                                         |  |
|--------------------------------------|-----------------------------------------------------------------------------|--|
|                                      |                                                                             |  |
| Email                                |                                                                             |  |
| Confirm Em                           |                                                                             |  |
| Password                             |                                                                             |  |
| Confirm Pas                          | sword                                                                       |  |
|                                      |                                                                             |  |
| card, please en                      | iry card number. If your library gave you a Pin to use with your<br>ter it: |  |
| Library Card                         |                                                                             |  |
| Pin                                  |                                                                             |  |
|                                      |                                                                             |  |
| By signing up for<br>privacy policy. | hoopla, you are agreeing to our terms and conditions and our                |  |
|                                      | Sign Up                                                                     |  |

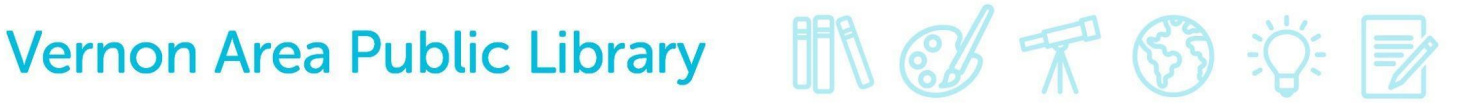

8. You will be logged in.

#### To check out a movie/music/audiobook

1. You can choose a category like movies, music, and audiobooks or search for a specific title by touching the magnifying glass in the upper right corner.

| ≡                                                             | hcopla                              | Q |
|---------------------------------------------------------------|-------------------------------------|---|
| <b>MY TITLES</b><br>You can borrow 10 more titles this month. | You don't have any borrowed content |   |

#### MOVIES

**BROWSE ALL** >

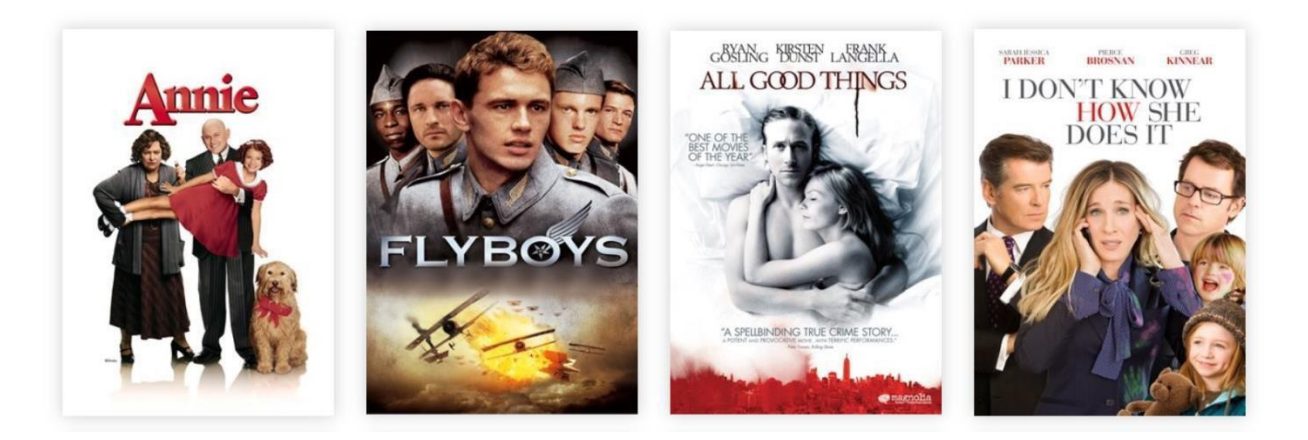

- 2. Touch the cover of the movie, cd, or audiobook to view the title's information.
- 3. Touch Borrow. You can also add the item to Favorites to check out later by tapping the heart.
- 4. You can watch the title immediately by pressing the **Play** option that now appears in the upper right corner. Titles will also show under **My Titles** on the home screen.

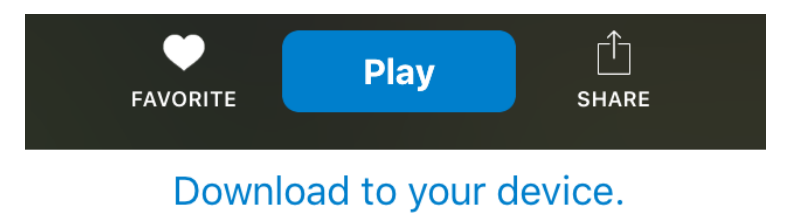

# Vernon Area Public Library 🛛 👖 🜮 👘 🄅

5. To download the title to view without Wi-Fi, touch the **Download to your Device** option (on some devices it might look like a cloud with down arrow) to begin download.

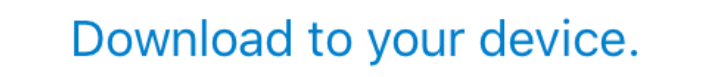

#### To return materials early

1. When you go to your titles and touch the item you will see a **Return Now** option on the information page under the title.

### **October Sky**

PG 107 min Returns March 25 or return now

2. It is not necessary to return an item borrowed through Hoopla. You may keep them until the borrowing period expires. All items borrowed through Hoopla count toward your monthly limit of ten check-outs, even if you choose to return them.

#### Note:

- Lending periods are as follows:
  - o Movies: 3 Days
  - o Music: 1 week
  - Audiobooks: 3 weeks
- Borrowed titles are automatically returned- no late fees!